## YAHOO! E-Mail YAHOO! SITES \* 🚔 Autos documento se centrará en Yahoo!, aunque la mayoría tiene aplicaciones similares. 🕝 Dating Finance (Dow 🕆) • Flickr 1. Abra un navegador Web, como Internet Explorer o Mozilla Firefox. 🔄 Games Horoscopes 2. Escriba la siguiente dirección (www.yahoo.com) en la casilla de direcciones m Jobs #3 del navegador, luego pulse Enter. Mail G Messenger Don't have a Yahoo! ID? #4 Movies 🎬 3. Seleccione Mail. Create New Account Sign in with 📑 Facebook 🎽 Google Si usted tiene una cuenta de Yahoo!, inicie su sesión. 4. ¿Todavía no tienes una cuenta de Yahoo!? Abra una. Sign in to Yahoo! Yahoo! ID 5. Llene el formulario de inscripción (e.g. free2rhyme@yahoo.com) Password --Seleccione una cuenta de Yahoo! ID, seleccione Keep me signed in (Uncheck if on a shared comp Comprobar Some Sign In --Si el ID de Yahoo que seleccione y correo #5 First Nam Last Name My name is electrónico no están disponibles revise las sugerencias Pick a Yahool ID @ yahoo.com de Yahoo y elija otro ID de Yahoo y compruebe de Password Strength Pick a password nuevo. Retype password Escriba su ID de Yahoo! y su 6. A little personal info so we can serve you bette contraseña a continuación: Yahoo! ID: I was born on Select month DD YYYY Contraseña: Select one -My gender English • Seleccione Crear Mi Cuenta (Create My Account). 7. United States Country My postal code 8. Escoja 2 preguntas secretas y pulse **Done**. If you can't sign in, we can help you using these options United States (+1) Mobile phone Alternate emai YAHOO! Almost done, the secret questions can help you get back into your account faster #7 Create my account Secret Question 1: What is the first name of your favorite uncle?

A This information is required

💽 🔺 This information is requ A This information is require

Your Answer Secret Question 2:

Your Answe

Done

Select one

#8

Hay muchas cuentas de correo electrónico gratuitas disponibles en Internet. Este